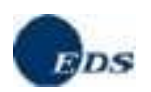

# **Graduatorie Istituto Personale ATA**

## Visualizzazione posizioni

## Guida di riferimento

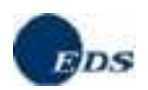

#### Indice

| 1.             | Introduzione                                                                                                    | 3           |
|----------------|----------------------------------------------------------------------------------------------------|-------------|
| 2.             | Accesso alle graduatorie                                                                                                    | 4           |
| 3.             | Utilizzo della funzione                                                                                                    | 5           |
| 3.<br>3.<br>3. | <ul> <li>1 Visualizzazione posizione in graduatoria</li> <li>2 Visualizzazione dettaglio graduatoria di istituto</li> <li>3 Visualizzazione sedi espresse</li> </ul> | 6<br>7<br>8 |

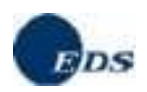

## 1. Introduzione

L'applicazione che segue ha lo scopo di rendere nota, al personale Amministrativo, Tecnico e Ausiliario (in seguito A.T.A.) incluso nelle graduatorie di circolo e d'istituto, la posizione assunta nelle graduatorie d'istituto provvisorie e definitive di ciascuna fascia.

L'applicazione per ciascuna graduatoria in cui l'aspirante è incluso, ha il vantaggio di prospettare, in un'unica soluzione, le posizioni in graduatoria assunte su tutte le sedi richieste.

L'accesso ai dati dell'aspirante supplente è consentito solo dopo che l'Ufficio Scolastico Provinciale (in seguito U.S.P.) ha prodotto le graduatorie, mentre la visualizzazione delle posizioni di graduatoria nelle scuole è consentita solo dopo che l'U.S.P. ha autorizzato, tramite il sistema informativo, la diffusione delle graduatorie alle istituzioni scolastiche.

Si ricorda agli utenti che la visualizzazione è vincolata alla produzione delle graduatorie stesse.

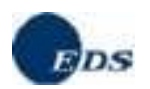

### 2. Accesso alle graduatorie

E' possibile accedere alla visualizzazione delle graduatorie da due aree:

- Visualizzazione Graduatorie d'Istituto ATA (dall'area reclutamento del sito Pubblica Istruzione).
- Istanze on-line (area riservata).

La prima attraverso il seguente link:

http://www.trampi.istruzione.it/gestutenze/login/start.do?idApplicazione=vsgata

L'utente accede all'applicazione inserendo il proprio codice fiscale e la propria password.

|                                       |                     | Ministero della Pubblica Istruzione                                     |
|---------------------------------------|---------------------|-------------------------------------------------------------------------|
|                                       |                     |                                                                         |
| Registrati per avere la<br>password   | Registrati          |                                                                         |
| Vuoi cambiare la<br>password ?        | Cambio Password     | Gestione Otenze - Accesso all applicazione                              |
| Hai dimenticato la password ?         | Recupero Password   | Inserisci il codice fiscale e la password per accedere all'applicazione |
| Riservato a                           | all'Amministrazione | Codice fiscale:                                                         |
| Accesso<br>all'applicazione           | Entra               | Password:                                                               |
| Vuoi cambiare la<br>password ?        | Cambio Password     | Accedi                                                                  |
|                                       |                     |                                                                         |
| · · · · · · · · · · · · · · · · · · · |                     |                                                                         |

Nel caso in cui l'utente non disponga di queste informazioni, può procedere alla registrazione.

Nel caso in cui voglia cambiare la password oppure recuperarla dovrà accedere all'apposito menù.

Se il codice fiscale è già associato a un'utenza di "Istanze On-line" valida (cioè relativa a un utente che abbia completato con successo la procedura di registrazione e sia quindi nello stato di "Confermato" o al limite "In Attesa di Rigenerazione del Codice Personale") la procedura presenterà un messaggio indicante che la registrazione non è necessaria e che l'utente può accedere alle applicazioni attraverso l'area riservata "Istanze On-line".

Questa modalità di accesso alla visualizzazione delle graduatorie può avvenire attraverso l'area riservata "Istanze On-line" (si rimanda alla guida utente di quest'ultima per aver maggiori dettagli): http://www.pubblica.istruzione.it/istanzeonline/index.shtml.

Guida Operativa del 3 settembre 2008

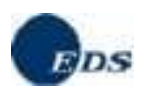

### 3. Utilizzo della funzione

Dopo aver effettuato l'accesso, l'utente visualizza la seguente schermata introduttiva in cui è presente il suo codice fiscale

L'utente indicherà la fascia d'appartenenza per la quale vuole visualizzare la graduatoria.

Nel caso appartenga alla I fascia, dovrà indicare anche il "Profilo ATA" per il quale vuole visualizzare la posizione.

|                 | GRADUATORIE D'ISTITUTO PERSONALE ATA                                    |   |
|-----------------|-------------------------------------------------------------------------|---|
| Inserir         | e la fascia e il profilo se richiesto, per visualizzare la graduatoria. |   |
| Codice Fiscale: |                                                                         |   |
| Fascia:         | I 💌                                                                     |   |
| Profili ATA:    | AA - ASSISTENTE AMMINISTRATIVO                                          | ~ |
|                 |                                                                         |   |

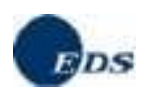

#### Visualizzazione posizione in graduatoria

Se l'utente non può visualizzare la posizione in graduatoria apparirà il seguente messaggio: *"Impossibile visualizzare i dati; la graduatoria non è stata prodotta".* 

Se invece questa è stata prodotta l'utente visualizzerà la schermata di cui sotto:

• nella parte superiore i dati anagrafici, l'identificativo attribuito dal sistema e i dati relativi al proprio recapito

• nella parte inferiore la tabella di riepilogo con i diversi punteggi relativi alle singole graduatorie e le posizioni in graduatoria.

|                    |                         |                                    | GRA        | DUATORIE D ISTIT                          | UTU PERSUNALE           | AI   | A                       |                      |                 |         |                     |
|--------------------|-------------------------|------------------------------------|------------|-------------------------------------------|-------------------------|------|-------------------------|----------------------|-----------------|---------|---------------------|
|                    |                         |                                    |            | DATI UI                                   | ENTE                    |      |                         |                      |                 |         |                     |
| Cognome            |                         |                                    |            |                                           | Nome                    |      |                         |                      |                 |         |                     |
| Codice Fisca       | e                       |                                    |            |                                           | Provincia di Nascita SA |      |                         |                      |                 |         |                     |
| Sesso              |                         | F                                  |            |                                           | Data Nascita            |      |                         |                      |                 |         |                     |
| Fascia             |                         | 3                                  |            |                                           | Identificativo N        | um   | erico                   |                      | SA              | -       |                     |
| Comune Nas         | :ita                    | EBOLI                              |            |                                           |                         |      |                         |                      |                 |         |                     |
|                    |                         |                                    |            | RECAPITO                                  | UTENTE                  |      |                         |                      |                 |         |                     |
| Via                |                         |                                    |            | CAP                                       |                         |      |                         |                      |                 |         | 84050               |
| Comune             |                         |                                    |            | Provincia                                 | ncia                    |      |                         |                      |                 |         | SA                  |
| Telefono           |                         |                                    |            | Secondo                                   | Recapito Telefon        | nico |                         |                      |                 |         |                     |
|                    |                         |                                    |            |                                           |                         |      |                         |                      |                 |         |                     |
| Per conoscere      | la posizione assun      | ta in ciascuna istituzione         | scolastic  | a fare "click" sul profi                  | lo di interesse         |      |                         |                      |                 |         |                     |
| 0.0000             | 0.24210000              |                                    | -          | GRADUA                                    | TORIA                   |      |                         | L REFERENCES STREET  |                 | 201022  | Lancescontener      |
| Tipo<br>Operazione | Ufficio<br>Responsabile | Anno Inserimento in<br>Graduatoria | Profilo    | Posizione in<br>Gradutoria<br>Provinciale | Punteggio<br>Precedente | ,    | Punteggio<br>Ammissione | Punteggio<br>Servizi | Punte<br>Titoli | ggio    | Punteggio<br>Totale |
| Inclusione         | Scuola                  | 2005                               | AA         |                                           | 0                       | 0    |                         | 0                    | 0               | 11.3    | 11.                 |
|                    |                         |                                    |            |                                           |                         |      | Leg                     | enda colori gr       | aduatoria       | : Provv | isoria Definitiv    |
|                    |                         |                                    | - <b>K</b> | SEDI ESP                                  | RESSE                   |      |                         |                      |                 |         |                     |
|                    |                         |                                    |            |                                           |                         |      |                         |                      |                 |         |                     |

Per conoscere la posizione assunta in ciascuna istituzione scolastica fare "click" sul profilo di interesse

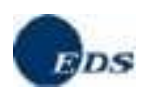

#### Visualizzazione dettaglio graduatoria di istituto

| 1          |                                       | DETT                 | AGLIO DOMANDA           |                  |                             |
|------------|---------------------------------------|----------------------|-------------------------|------------------|-----------------------------|
| Profilo    | AA                                    |                      | Descrizione Profilo ATA | ASSISTENTE AMMIN | ISTRATIVO                   |
| Preferenze |                                       |                      | Precedenze              |                  |                             |
| Riserve    |                                       |                      | Patenti e Titoli        |                  |                             |
| Aree Pro   | ofessionali                           |                      |                         |                  |                             |
|            |                                       | DETTAGLIO GR         | ADUATORIA DI ISTITUTO   |                  |                             |
| Progres    | sivo Codice Istituzione<br>Scolastica | Tipo Scuola          | Denominazione           |                  | Posizione in<br>Graduatoria |
| 1          | SAIC887003                            | ISTITUTO COMPRENSIVO | IST.COMPR. ALBA         | NELLA            | 454                         |
| 2          | SAIC86700T                            | ISTITUTO COMPRENSIVO | IST.COMPR. CAST         | TELCIVITA        | 276                         |
| 3          | SAIC886007                            | ISTITUTO COMPRENSIVO | IST.COMP.CASTE          | LLABATE S.MARCO  | 401                         |
| 4          | SAIC88500B                            | ISTITUTO COMPRENSIVO | IST.COMPR.CAST          | ELLABATE S.MARIA | 389                         |
| 5          | SAIC83300P                            | ISTITUTO COMPRENSIVO | IST.COMPR. ALTA         | VILLA SILENTINA  | 428                         |
| 6          | SAIC86400A                            | ISTITUTO COMPRENSIVO | IST.COMPR. OLEV         | ANO SUL TUSCIANO | 425                         |
| 7          | SAIC83400E                            | ISTITUTO COMPRENSIVO | IST.COMPR. AMAL         | FI               | 735                         |
| 8          | SAIC873005                            | ISTITUTO COMPRENSIVO | IST.COMPR. POSI         | TANO             | 634                         |
| 9          | SAIC823004                            | ISTITUTO COMPRENSIVO | IST.COMPR. RAVE         | ELLO             | 553                         |
| 10         | SAIC81100T                            | ISTITUTO COMPRENSIVO | IST.COMPR. TRAN         | IONTI            | 596                         |
| 11         | SAIC858003                            | ISTITUTO COMPRENSIVO | IST.COMPR. VIET         | RI SUL MARE      | 1029                        |
| 12         | SAIC83500A                            | ISTITUTO COMPRENSIVO | ANGRI "GALVANI"         |                  | 739                         |
| 13         | SAIC88200X                            | ISTITUTO COMPRENSIVO | IST.COMPR. SCAF         | ATI "SAN PIETRO" | 579                         |

Oltre ai dati anagrafici e di recapito dell'utente sarà possibile visualizzare il dettaglio della domanda e la posizione assunta in ciascuna istituzione; di cui viene presentato il codice, il tipo scuola e la denominazione.

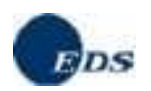

#### Visualizzazione sedi espresse

Dalla pagina principale è possibile accedere all'elenco delle sedi espresse cliccando sul link medesimo

|                    |                         |                                    |         | GRADUA                                    | TORIA                   |                         |                      |                     |                     |
|--------------------|-------------------------|------------------------------------|---------|-------------------------------------------|-------------------------|-------------------------|----------------------|---------------------|---------------------|
| Tipo<br>Operazione | Ufficio<br>Responsabile | Anno Inserimento in<br>Graduatoria | Profilo | Posizione in<br>Gradutoria<br>Provinciale | Punteggio<br>Precedente | Punteggio<br>Ammissione | Punteggio<br>Servizi | Punteggio<br>Titoli | Punteggio<br>Totale |
| Inclusione         | Scuola                  | 2005                               | AA      |                                           | 0                       | 0                       | 0                    | 0 11.               | 3 11.3              |
|                    |                         |                                    |         | <u>SEDI ESP</u><br>INDIET                 | RESSE<br>IRO            |                         | igenua colori gra    | audatoria, Provi    | nsona Dennitiva     |
|                    |                         |                                    |         |                                           |                         | $\mathbf{i}$            |                      |                     |                     |

L'utente visualizzerà la schermata, dove saranno indicati il codice istituzione scolastica, il tipo istituto e la denominazione

|                       | SEDI ESPRESSE                             |                                      |  |  |  |
|-----------------------|-------------------------------------------|--------------------------------------|--|--|--|
| Codice Istituzione Sc | olastica Tipo Istituto                    | Denominazione                        |  |  |  |
| SAIC887003            | ISTITUTO COMPRENSIVO                      | IST.COMPR. ALBANELLA                 |  |  |  |
| SAIC86700T            | ISTITUTO COMPRENSIVO                      | IST.COMPR. CASTELCIVITA              |  |  |  |
| SAIC886007            | ISTITUTO COMPRENSIVO                      | IST.COMP,CASTELLABATE S.MARCO        |  |  |  |
| SAIC88500B            | ISTITUTO COMPRENSIVO                      | IST.COMPR.CASTELLABATE S.MARIA       |  |  |  |
| SAIC83300P            | ISTITUTO COMPRENSIVO                      | IST.COMPR. ALTAVILLA SILENTINA       |  |  |  |
| SAIC86400A            | ISTITUTO COMPRENSIVO                      | IST.COMPR. OLEVANO SUL TUSCIANO      |  |  |  |
| SAIC83400E            | ISTITUTO COMPRENSIVO                      | IST.COMPR. AMALFI                    |  |  |  |
| SAIC873005            | ISTITUTO COMPRENSIVO                      | IST.COMPR. POSITANO                  |  |  |  |
| SAIC823004            | ISTITUTO COMPRENSIVO                      | IST.COMPR. RAVELLO                   |  |  |  |
| SAIC81100T            | ISTITUTO COMPRENSIVO                      | IST.COMPR. TRAMONTI                  |  |  |  |
| SAIC858003            | ISTITUTO COMPRENSIVO                      | IST.COMPR. VIETRI SUL MARE           |  |  |  |
| SAIC83500A            | ISTITUTO COMPRENSIVO                      | ANGRI "GALVANI"                      |  |  |  |
| SAIC88200X            | ISTITUTO COMPRENSIVO                      | IST.COMPR. SCAFATI "SAN PIETRO"      |  |  |  |
| SAVC01000Q            | CONVITTO ANNESSO                          | CONVITTO NAZIONALE "T.TASSO" SALERNO |  |  |  |
| SATF06000P            | ISTITUTO TECNICO INDUSTRIALE              | "B,FOCACCIA"                         |  |  |  |
| SATF03000V            | ISTITUTO TECNICO INDUSTRIALE              | "G.GALILEI"                          |  |  |  |
| SARA010005            | IST PROF PER L'AGRICOLTURA                | IPAA SALERNO                         |  |  |  |
| SAIS00600E            | ISTITUTO SUPERIORE                        | GIOVANNI XXIII                       |  |  |  |
| SAIS003003            | ISTITUTO SUPERIORE                        | ISITUTO ISTRUZIONE SUPERIORE         |  |  |  |
| SAIS008006            | ISTITUTO SUPERIORE                        | "P.COMITE"                           |  |  |  |
| SARC04000X            | IST PROF PER I SERVIZI COMM , TUR E DELLA | PUBB IPSC CAVA DE' TIRRENI           |  |  |  |
| SATD06000C            | IST TEC COMMERCIALE E PER GEOMETRI        | "M.DELLA CORTE"                      |  |  |  |
| SATD08000N            | IST TEC COMMERCIALE E PER GEOMETRI        | "BESTA"                              |  |  |  |
| SAIS017001            | ISTITUTO SUPERIORE                        | ISTITUTO ISTRUZIONE SUPERIORE        |  |  |  |
| SATA010001            | ISTITUTO TECNICO AGRARIO                  | "GIUSTINO FORTUNATO"                 |  |  |  |
| SAIS01400D            | ISTITUTO SUPERIORE                        | "ALDO MORO"                          |  |  |  |
| SATD090008            | IST TEC COMMERCIALE E PER GEOMETRI        | "G.B.VICO"                           |  |  |  |
| SAEE01800P            | SCUOLA ELEMENTARE                         | BATTIPAGLIA III                      |  |  |  |
| SAIC82700B            | ISTITUTO COMPRENSIVO                      | IST.COMPR. GIFFONI SEI CASALI        |  |  |  |
|                       | INDIETRO                                  |                                      |  |  |  |